After opening the tracking system, you try to create or edit a record. The error to the right appears.

| FileMaker Pro                             | ×                            |
|-------------------------------------------|------------------------------|
| This action cannot be perform modifiable. | ned because this file is not |

| 1. New folder Properties |                                             |  |
|--------------------------|---------------------------------------------|--|
| General Shari            | ng Security Previous Versions Customize     |  |
| L                        | New folder                                  |  |
| Туре:                    | File folder                                 |  |
| Location:                | C:\Users\COC\Desktop                        |  |
| Size:                    | 1.82 MB (1,916,928 bytes)                   |  |
| Size on disk:            | 1.82 MB (1,916,928 bytes)                   |  |
| Contains:                | 1 Files, 0 Folders                          |  |
| Created:                 | Today, June 15, 2011, 7 minutes ago         |  |
| Attributes:              | Read-only (Only applies to files in folder) |  |
|                          | Hidden Advanced                             |  |
|                          |                                             |  |
|                          |                                             |  |
|                          |                                             |  |
|                          | OK Cancel Apply                             |  |

Exit the tracking system. Using your mouse "rightclick" on the folder in which the tracking system is located. Click the "Read Only" box under the Attributes Section. After clicking the box, it Should be clear. Click OK ant try reopening the tracking system.